## **FAEV REPORTING: STUDENT DETAIL**

To determine whether FAEV reporting has been completed for a particular student in a specific course, use these steps. For a list of course-level reports submitted by faculty, run instead the *Academic Area Faculty Compliance Report*. And for any issues, please contact <u>faev@shsu.edu</u>.

- 1. Access the Federal Aid Eligibility Validation program in SamWeb: <u>https://samweb.shsu.edu/faev/</u>.
- **2.** Click on "Reporting" (top left, above the SH logo).

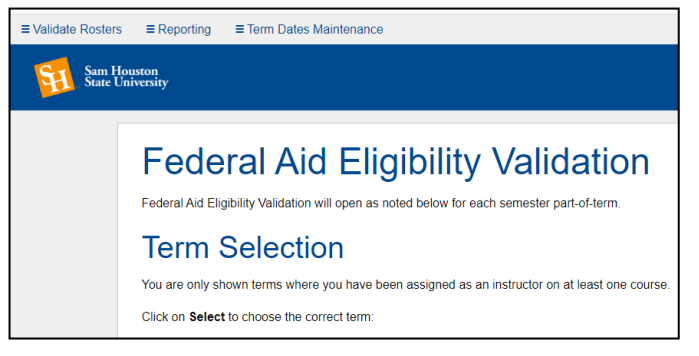

- **3.** Select your Report Parameters, then *Submit*.
  - Select Term
  - Select Part of Term: Use the drop-down menu to report out on <u>all</u> parts of term; or, select a specific part of term, when available (e.g., Mini Session or Summer 1, during a Summer term, or 7A or 7B during a Fall or Spring term).
  - Select Report Type: Fin Aid Eligibility Report
  - Select College
  - Select Department (or leave as All Departments)

    Z Validate Rosters ≡ Reporting

#### Sam Houston State University

## **Report Parameters**

| Select Report Type |       | Academic Area Faculty Compliance |  |  |  |
|--------------------|-------|----------------------------------|--|--|--|
| Select College     | e All | Colleges                         |  |  |  |
| Select Department  |       | All Departments                  |  |  |  |

**4.** Click CSV Download for your report results. ■ Validate Rosters ■ Reporting

#### Sam Houston State University

# Federal Aid Eligibility Validation Report Fin Aid Eligibility Report

CSV Download

- **5.** Open the Excel spreadsheet. Expand columns T and U for review.
  - Column T is Non-Participation Status.
    - If the word <u>Confirmed</u> appears in this column, the student has been reported as <u>not engaged</u> in the course.
    - The date in Column U is the date on which the faculty member completed the FAEV report.
  - Column U is the *Course Finalization Date*.
    - If column U is <u>blank</u>, the faculty member <u>has not</u> <u>completed</u> the FAEV report.
    - If column U contains a date, and column T is blank, the faculty member has reported the student as engaged.
    - If column U contains a date in U and column T contains the word <u>Confirmed</u>, the faculty member has reported the student as <u>not</u> <u>engaged</u>.